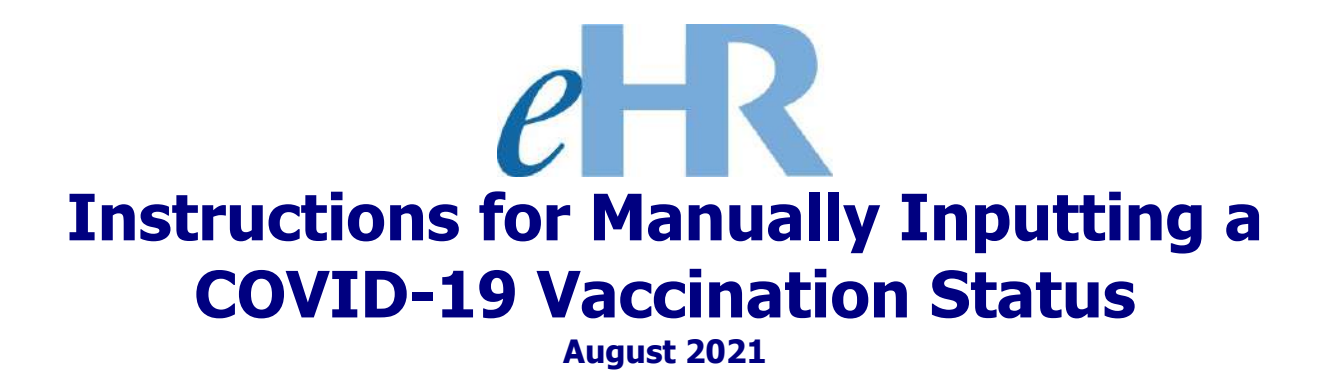

## Manually Inputting a COVID-19 Vaccination Status

**Important note**: This process case does not include an approval process step. <u>The case will be marked "Approved" upon submission</u>, so be sure to check all entered information for accuracy.

1. From the **Home** screen, select "**Processes**" from the Module drop-down box.

| Hawai'i State<br>HAWAI'i State<br>Department<br>of Education<br>18:54:16<br>Welcome<br>Hother DOE Human Resources Management                                      | A me >> ? Help >> Loggout Impersonate<br>User<br>In System!                                                    |
|----------------------------------------------------------------------------------------------------|----------------------------------------------------------------------------------------------------|
| System Messages                                                                                                    | My Worklist                                                                                                    |
| 8/1/2021                                                                                                    | You have 23 pending cases in your worklist                                                                     |
| 8/15/2021: Attestation of COVID-19 Testing or Vaccination<br>Reporting for All DOE Employees.                                                                     | Go to Pending Cases Shortcuts                                                                                  |
| Employees.                                                                                                    | Apply for Jobs                                                                                                 |
| <ul> <li>Memorandum: <u>Attestation of COVID-19 Testing or Vaccination</u></li> <li>Quicksheets: <u>COVID-19 Attestation of Vaccination or Testing</u></li> </ul> | Apply for Programs                                                                                             |
| Click on the button labeled COVID-19: Vaccination Status / Test Results<br>Reporting that appears under the Shortcuts section to the right.                       | COVID-19: Vaccination Status / Test Results Reporting                                                          |
| 2. Click on the " <b>Start Process</b> " tab. B                                                                                                    |                                                                                                    |
| effective definition of Education 09:35:33                                                                                                    | Logged in:<br>Home Help Logout Impersonate<br>Pending Cases Start Process B toloyee List Current Position List |
| Pending Cases                                                                                                    |                                                                                                    |
|                                                                                                    |                                                                                                    |

3. From the **Process Category** drop-down box, select the "**Health Processes**" option ( and click on the "Filter" button.

From the list, select the "Input Vaccination Status" process and click on the "Start (New Process" button.

|               | Start    | Process   | ;                                                |                   |                                     |                                                                                     |
|---------------|----------|-----------|--------------------------------------------------|-------------------|-------------------------------------|-------------------------------------------------------------------------------------|
|               | Please s | elect the | appropriate Process Cat<br>gory Health Processes | egory filter to s | see the full list of Processes that | you can start. Select a cate of the drop down list then click on the Filter button. |
| $\frown$      | Star     | t New Pro | ocess                                            |                   |                                     |                                                                                     |
|               | Select   | Details   | Process Category                                 | Process ID        | Process Description                 |                                                                                     |
|               | ۲        | + Show    | Health Processes                                 | 7.3.1.5           | Input Vaccination Status            |                                                                                     |
| $\overline{}$ | 0        | + Show    | Health Processes                                 | 7.3.1.6           | Input Test Results                  |                                                                                     |

С

D

- 4. The following fields require your attention:
  - **Process Case Label** Enter a title for the case.
  - Location Enter the location ID.

**Tip:** Click on the flashlight icon to bring up a list of locations that you have access to.

• **Person** Enter the employee ID of the person that you are inputting the vaccination status information for.

**Tip:** Click on the flashlight icon to bring up a list of employees at that location.

Е

When you are ready, click on the "Submit Parameters" button.

| Return to Edit Sta | t Process >                                    |                          |
|--------------------|------------------------------------------------|--------------------------|
| rocess Case        |                                                |                          |
|                    |                                                | Cancel Submit Parameters |
| Input Vaccination  | itatus                                         |                          |
| * Process Case I   | abel: Last name, First name Vaccination Status |                          |
| Parameters         |                                                |                          |
| Prompt Text        | Parameter Value                                |                          |
| Location           | 106 Farrington High (106)                      | $\sim$                   |
| Person             |                                                | (F)                      |
|                    |                                                |                          |
|                    |                                                |                          |

- 5. Referencing the employee's proof document(s), enter as much information as possible. The following fields (designated by asterisks) are required:
  - Effective Date
  - Vaccine For
  - Vaccination Status
  - Vaccination Type

| etr Department                                                                                                    |                                                                                |                                               | Instance: HMC<br>System Date (Time: 03 (23 (2011) 14)          | 10.62 Noble (Process V)                                                               |                                                      |
|----------------------------------------------------------------------------------------------------|--------------------------------------------------------------------------------|-----------------------------------------------|----------------------------------------------------------------|---------------------------------------------------------------------------------------|------------------------------------------------------|
| Person Additional Info:                                                                                                    | - Case: 4941880 Last name, First na                                            | me Vaccination Status                         |                                                                | Contraction of the contract                                                           |                                                      |
| ecc to:                                                                                                    | Last Name:                                                                     | suffic                                        | riral Herne:                                                   | Middle Neme:                                                                          | Status Awaring Sateritani Sang (rity V) 👔 Sateritani |
| ThourAudition's Add Ros<br>Vector<br>Served + Director Data Roy + Vector<br>(Conc.) Vector<br>(Conc.) | nten - Versinetien Tene - Vaschatien Bran<br>/ (Vessinetien V.) - Pessiene - V | Vacination Shit<br>Gene Content of Mundor Sta | Vocitation Fore Vertificates Pon I Vertification Vertification | tion<br>Notical VerWrationStatic Ver<br>Card ❤ (Vertfied - Fully Veccasts ❤) (06/23/2 | Not Constant Delated                                 |
| Documents                                                                                                    |                                                                                |                                               |                                                                |                                                                                       |                                                      |
| Soluct ID Laber Type                                                                                                    | nemion/ Effective Effective Data<br>De Data Seg                                | Action Researe Status Document a              | F                                                              |                                                                                       |                                                      |
| - Buscherer                                                                                                    |                                                                                |                                               |                                                                |                                                                                       | iutus Perding Submittel (Save Driv, 💌) (Sa (Sammar   |

6. When you are done entering all of the information, select the **"Save Only**" option and click on the **"Go**" button.

|                           |                                                     | G                    |                    |                    |                        |            |
|---------------------------|-----------------------------------------------------|----------------------|--------------------|--------------------|------------------------|------------|
| Modul                     | e Processes 🗸                                       | Home                 | <b>?</b> <u>He</u> | Lp × Logout        | Logged in:             |            |
|                           | Pending Cases Curre                                 | ent Case Start P     | rocess             | Current Employee L | ist Current Position L | ist        |
|                           | Middle Name:                                        |                      | Status:            | Pending Submittal  | Save Only V            | <u>C</u> o |
|                           |                                                     |                      |                    |                    | 0                      |            |
|                           |                                                     |                      |                    |                    |                        |            |
| tion<br>Method            | Verification Status                                 | Verify Dt            |                    | Com                | ment                   |            |
| tion<br>Method<br>Card ✔  | Verification Status                                 | Verify Dt            |                    | Com                | ment                   |            |
| tion<br>Method<br>Card ✔  | Verification Status                                 | Verify Dt            |                    | Com                | ment                   |            |
| ition<br>Method<br>Card ✔ | Verification Status                                 | Verify Dt            |                    | Com                | ment                   |            |
| tion<br>Method<br>Card ✔  | Verification Status                                 | Verify Dt            |                    | Com                | ment                   |            |
| Ition<br>Method           | Verification Status<br>Verified - Fully Vaccinate ✔ | Verify Dt 08/25/2021 |                    | Com                | ment                   |            |

7. To upload an image or file of the employee's proof document, click on the "**New Documents**" button.

| Perso | on A  | dditional Info   |                  |                  | - Ca                                 | se: 49             | 41880 Last r                  | name, First nam    | ne Vac | cinatio             | n Status         |        |
|-------|-------|------------------|------------------|------------------|--------------------------------------|--------------------|-------------------------------|--------------------|--------|---------------------|------------------|--------|
|       |       | DOE IE           | ):               |                  |                                      |                    | Last Name:                    |                    |        |                     | Sut              | ffix:  |
|       |       | Vaccinations     |                  |                  |                                      |                    |                               |                    |        |                     |                  |        |
|       | Show  | Audit Info I     | dd Row           |                  |                                      |                    |                               |                    |        |                     |                  |        |
| Sel   | ect   | * Effective Date | * Vaccine<br>For | * Va             | accination Status                    | * Va               | ccination Type                | Vaccination Brand  | Vacci  | nation Sh<br>Series | ot<br>Lot Number |        |
|       | )     | 08/25/2021 🔯     | COVID-19 🗸       | x Full<br>A valu | y Vaccinate 🗸<br>e must be selected. | x Vacci<br>A value | ination 🗸<br>must be selected | Moderna 🗸          | Secon  | d Shot in           | ✔ 12345          | LCC    |
| D     | ocum  | ients            |                  |                  |                                      |                    |                               | ·                  |        |                     |                  |        |
| s     | elect | Document Type    | D Document       | Label            | OS File Extension                    | / Туре             | Effective Date                | Effective Date Seq | Action | Reason              | HR Action Status | Downle |
|       |       | No rows found    |                  |                  |                                      |                    |                               |                    |        |                     |                  |        |
|       | New   | Documents        | н                |                  |                                      |                    |                               |                    |        |                     |                  |        |

8. Enter a title for the **Document Label**, and select the appropriate **OS File Extension/Type** of the image or file that you will be uploading.

**Note:** Images or files can only be of the following file types: BMP, HTM, HTML, Adobe PDF, JPEG, JPG, MS WORD, MS WORDX, MS XLS, MS XLSX, PNG, TIF or TIFF.

| *       | Document Type ID:                    | Proof of Vacci                                                 | ination Status 🗸          |
|---------|--------------------------------------|----------------------------------------------------------------|---------------------------|
|         | * Document Label:                    | Last name, Fir                                                 | rst Name Vaccination Card |
| * OS Fi | le Extension / Type:                 | JPG 🗸                                                          |                           |
| 1       | Download Document<br>Upload Document | *BMP<br>*HTM<br>*HTML<br>Adobe PDF<br>JPEG                     | No file chosen            |
|         |                                      | MS WORD<br>MS WORDX<br>MS XLS<br>MS XLSX<br>PNG<br>TIF<br>TIFF |                           |

9. To upload an image or file of the employee's proof document, click on the "Choose J File" button.

When done, click on the "Save Changes" button. (K)

| Documents                   |                                        |              |
|-----------------------------|----------------------------------------|--------------|
| accination Details 222      |                                        | Save Changes |
| * Document Type ID:         | Proof of Vaccination Status            |              |
| * Document Label:           | Last name, First Name Vaccination Card |              |
| * OS File Extension / Type: | JPG V                                  | $\sim$       |
| Download Document           |                                        | (K)          |
| Upload Document             |                                        |              |
|                             |                                        | (No. 2)      |
|                             |                                        | Save Change  |

10. Click on the "Return to Edit Person Additional Info" link to return to the Person Additional Info screen.

| Documents                                                             |                                                      |              |
|-----------------------------------------------------------------------|------------------------------------------------------|--------------|
| Vaccination Details 222                                               |                                                      | Save Changes |
| * Document Type ID:                                                   | Proof of Vaccination Status                          |              |
| * Document Label:<br>* OS File Extension / Type:<br>Download Document | Last name, First Name Vaccination Card           JPG |              |
| Upload Document                                                       | Choose File No file chosen                           |              |

11. Review the information for accuracy. <u>Once the process case is submitted, it cannot</u> <u>be edited or cancelled</u>.

| e        | R (                | Ban Ban Ban Ban Ban Ban Ban Ban Ban Ban | vari State<br>Nortment<br>ducation |                       |                                |           |                          |        |           |                        |                      |            |            | System Date /   | Times O   | Instance: HRC/ICLE<br>8/25/2021 15:42:0 | E2 Modula Proce                    | ine <b>v</b> i (            | Sart Process        | teta 😧 Losa     | List Cur  | nent Pacificae List |
|----------|--------------------|-----------------------------------------|------------------------------------|-----------------------|--------------------------------|-----------|--------------------------|--------|-----------|------------------------|----------------------|------------|------------|-----------------|-----------|-----------------------------------------|------------------------------------|-----------------------------|---------------------|-----------------|-----------|---------------------|
| Person A | dditional info     |                                         |                                    | Case: 49418           | 880 Last                       | name, F   | irst name V              | accina | ition St  | atus                   |                      |            |            |                 |           |                                         |                                    |                             |                     |                 |           |                     |
|          | DOE ID.            | -                                       |                                    | La                    | st Name:                       |           |                          |        |           | Sam                    | ×                    |            |            | Fi              | ist Narii | e: <b>10</b>                            |                                    | Piddle Rame;                |                     | Statusi Fending | Suberital | Save Only 👻         |
| Stelect  | • Effective Date   | dd Rom<br>• Vaotine<br>For              | Waccination     Status             | * Vaccination<br>Type | Vaccinati                      | on Brand  | Vaccination Sh<br>Series | al (d  | I. Number |                        | Site                 | Vaccinatio | in Date    | Vorified By Per | 540       | Verif Person<br>None                    | Vaccination<br>Verification Pethod | Verification Status         | Verify Dr.          |                 | Com       | writ.               |
| ۲        | (0/25/2021 B       | COMD-18 🗸                               | Pully Vaccinete 🛩                  | Veccination 🗸         | Nodertia                       | ~         | Second Shat In           | • 123  | 48        | LEC                    |                      | 04/06/302  | 1 18       | 10014180        | 10        | arganilia, Alfredo                      | Vaccination Card 🗸                 | Ventied - Pully Vaccinate N | · [ 08/25/2021 ] [] | 6               |           |                     |
| Docum    | enta               |                                         |                                    |                       |                                |           |                          |        |           |                        |                      |            |            |                 |           |                                         |                                    |                             |                     |                 |           |                     |
| De       | tails ShewAudi     | (Infa)                                  |                                    |                       |                                |           |                          |        |           |                        |                      |            |            |                 |           |                                         |                                    |                             |                     |                 |           |                     |
| Select   | Document Typ       | e 10                                    | Document Lat                       | bel                   | OS File<br>Extension /<br>Type | Effective | Date Seq                 | Action | Reason    | HR<br>Action<br>Status | Download<br>Document | An         | att : Dele | rte?            |           |                                         |                                    |                             |                     |                 |           |                     |
|          | Proof of Vaccinata | se Status Last                          | tome, First Name Va                | ecthation Card JP     | 45 <sup>-</sup>                |           |                          |        |           |                        | Contract Deputy      | No.        | 1          |                 |           |                                         |                                    |                             |                     |                 |           |                     |
| New      | Documents          |                                         |                                    |                       |                                |           |                          |        |           |                        |                      |            |            |                 |           |                                         |                                    |                             |                     |                 |           |                     |
|          |                    |                                         |                                    |                       |                                |           |                          |        |           |                        |                      |            |            |                 |           |                                         |                                    |                             |                     | Status: Pending | Submittar | Face data           |

12. Select "**Submit**" from the drop-down box next to "**Status**." Additional comments M may be entered in the text box that is provided.

| vvnen                              | you are ready, clic          | k on the " <b>Go</b> ' | ' button. N                                   |              |
|------------------------------------|------------------------------|------------------------|-----------------------------------------------|--------------|
| Instance: HRCYC<br>8/25/2021 15:44 | LE2 Module Processes         | <b>~</b> (             | 1 Home ? Help X Logout Logged in:             |              |
|                                    | Pending Ca                   | ses Current Case       | Start Process Current Employee List Current P | osition List |
| M Status:                          | Pending Submittal Subm       | it V Manu              | ally entered by admin.                        | Comments     |
|                                    |                              |                        |                                               |              |
| Vaccination                        | Marillan Han Chaban          | Manife Dh              | Commont                                       |              |
| ication Method                     | verification status          | verity ut              | Comment                                       | Delete?      |
| ication Method                     | Verified - Fully Vaccinate 🗸 | 08/25/2021             |                                               | Delete?      |
| ication Method                     | Verified - Fully Vaccinate   | 08/25/2021             |                                               |              |
| ication Method                     | Verified - Fully Vaccinate   | 08/25/2021             |                                               | Delete?      |
| ication Method                     | Verified - Fully Vaccinate V | 08/25/2021             |                                               |              |
| ication Method                     | Verified - Fully Vaccinate V | 08/25/2021             |                                               |              |
| ication Method                     | Verified - Fully Vaccinate   | 08/25/2021             |                                               |              |
| ication Method                     | Verified - Fully Vaccinate   | 08/25/2021             |                                               |              |

## 13. A successful transaction message will appear, and the "**Status**" will change to "**Approved**."

| eHR (                          | Haw<br>Dep<br>of E | ai'i State<br>artment<br>ducation |               |                   |                    |              |             |                    |
|--------------------------------|--------------------|-----------------------------------|---------------|-------------------|--------------------|--------------|-------------|--------------------|
| formation                      | ACTION AND A       |                                   |               |                   |                    |              |             |                    |
| JHS-00100: Transactio          | n completed        | successfully!                     | c             |                   |                    |              |             |                    |
| rson Additional Info           |                    |                                   | Case: 49418   | 180 Last name,    | First name vac     | cination Sta | atus        |                    |
| Pers Id                        | 1                  |                                   | La            | st Name           |                    |              | Suffix      |                    |
| Vaccinations                   |                    |                                   |               |                   |                    |              |             |                    |
| Select + Report Date           | * Vaccine          | * Vaccination                     | * Vaccination | Varcination Prand | Vaccination Shot   | Lat Number   | Site        | Vaccination Data   |
| <ul> <li>08/25/2021</li> </ul> | COVID-19 V         | Fully Vaccinate 🗸                 | Vaccination V | Moderna V         | Second Shot in : 🗸 | 12345        | LCC         | 04/06/2021         |
| Module Proces                  | ses                | ~                                 | (n) H         | ome 겸             | Help               | Logout       | Logged in   | n:                 |
| Pend                           | ing Cases          | Current                           | Case S        | itart Process     | Current E          | mployee      | List Cur    | rent Position List |
| (                              | 0                  |                                   |               |                   |                    |              |             |                    |
|                                |                    |                                   |               |                   |                    |              |             |                    |
| 0200300-0                      | _                  |                                   |               |                   |                    | Stat         | us: Approve | ed <u>Comme</u>    |
| Middle                         | -                  |                                   |               |                   |                    |              |             |                    |

## Click on the "Pending Cases" tab to return to the Pending Cases screen.

## 14. On the **Pending Cases** screen, the case will now show up as "Approved."

| e                                                                                   | HR      | Hawa'i State<br>Department<br>of Education | Instance:<br>System D<br>08/25/202 | HRCYCLE2<br>ate/Time: Module Proces:<br>1 15:46:48 | Pending Cases | <u>Home</u><br>Start Process | ? Help                  | Logout Log      | ged in:                |
|-------------------------------------------------------------------------------------|---------|--------------------------------------------|------------------------------------|----------------------------------------------------|---------------|------------------------------|-------------------------|-----------------|------------------------|
| Pending Cases                                                                       |         |                                            |                                    |                                                    |               |                              |                         |                 |                        |
| Filter By Process Case Label V Go Advanced Search                                   |         |                                            |                                    |                                                    |               |                              |                         |                 |                        |
| Go To Case Re-Run With Params   Show All Cases 🗹 😵 Previous 1-10 of 115 💌 Next 10 🔌 |         |                                            |                                    |                                                    |               |                              |                         |                 |                        |
| Select                                                                              | Details | Task Description                           | Process<br>Case<br>Step<br>Key     | Process Case La                                    | ibel          | Process Step                 | Location<br>Description | Last Updated By | Last<br>Update<br>Date |
| ۲                                                                                   | + Show  | Input Vaccination Status for Employee      | 4941880                            | Last name, First name Vaccinat                     | ion Status    | Approved                     | Farrington High (106)   |                 | 08/25/2021             |
| 0                                                                                   | + Show  | Input Vaccination Status for Employee      | 4941879                            | Last name, First name Vaccinat                     | ion Status 0  | Cancelled                    | Farrington High (106)   |                 | 08/25/2021             |